### HOW TO BID PLATE

### OPEN WEBSITE PLATE.MY

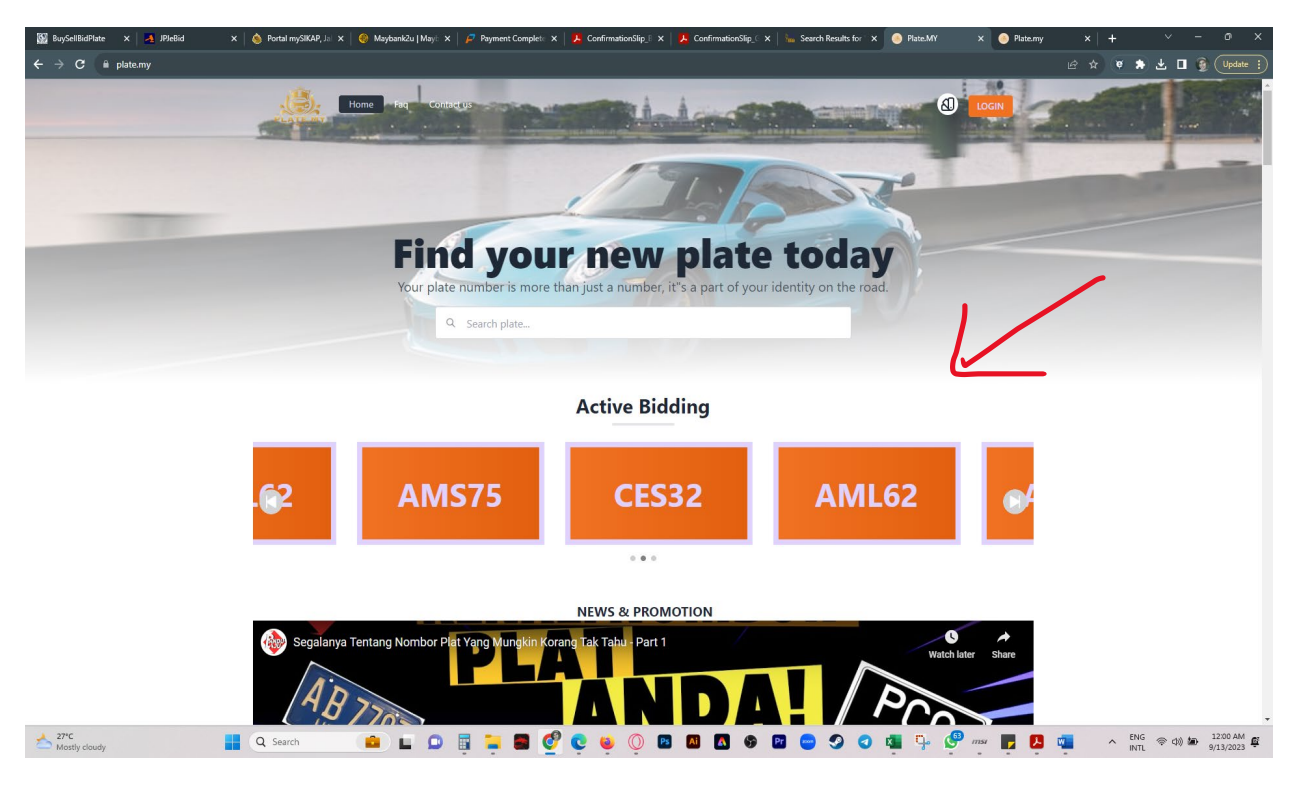

### KLIK NUMBER FOR ACTIVE BIDDING

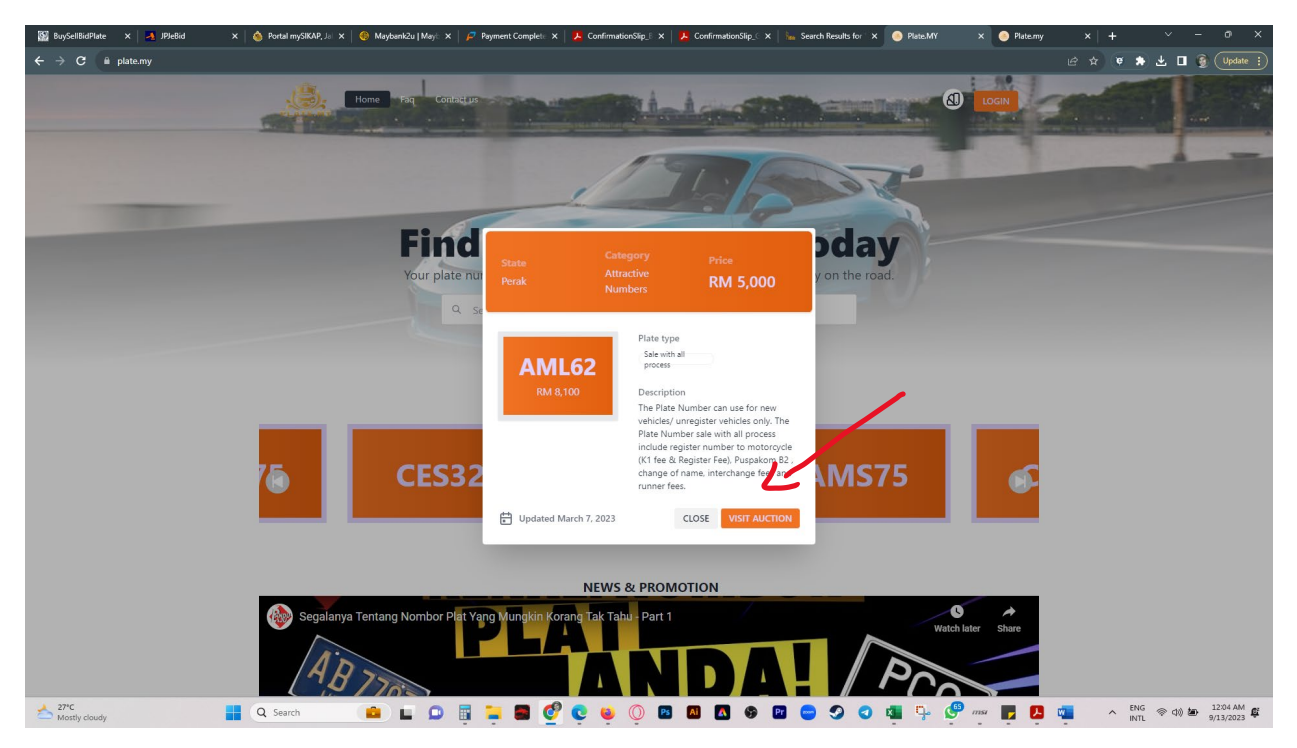

| State<br>Perak      | Category<br>Attractive<br>Numbers | Price<br>RM 5,000                                      |
|---------------------|-----------------------------------|--------------------------------------------------------|
|                     | Plate type                        | 9                                                      |
| AML62               | Sale with<br>process              | all                                                    |
| RM 8,100            | Descriptio                        | on                                                     |
|                     | The Plate<br>vehicles/            | Number can use for new<br>unregister vehicles only. Th |
|                     | Plate Nun                         | nber sale with all process                             |
|                     | (K1 fee &                         | Register Fee), Puspakom B                              |
|                     | change of<br>runner fee           | f name, interchangelfess ar<br>es.                     |
| Updated March 7, 20 | 023                               |                                                        |

SIGN IN FIRST, PLEASE SIGN UP IF NEW USER , PLEASE CLICK <u>https://plate.my/HOW\_TO\_REGISTER.pdf</u> HOW TO REGISTER

| Home Faq Con | tact us                                                                                                   |  |
|--------------|----------------------------------------------------------------------------------------------------|--|
| -            | Sign In                                                                                                   |  |
|              | Login ID C Number / Passport / Company Number / Email                                                     |  |
|              | NEXT                                                                                                    |  |
|              | Or Sign Up                                                                                                |  |
|              | Forgot Your Password?<br>Didn't receive confirmation instructions?<br>Didn't receive unlock instructions? |  |

### FILL UP USERNAME

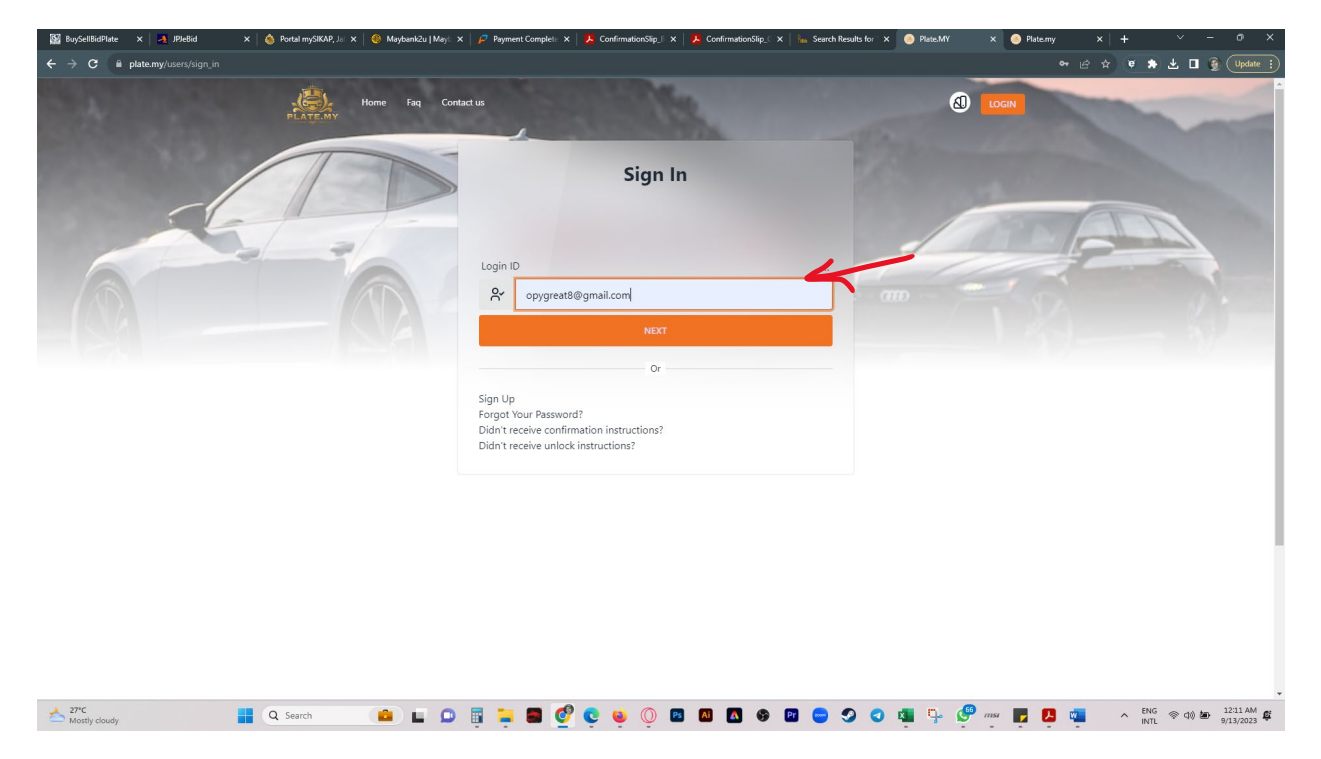

### FILL UP YOUR PASSWORD & TICK THE BUTTON SECURE WORD

| Hello, MUHAMMAD ISW<br>RATIMAN!                | ANIZAM BIN |
|------------------------------------------------|------------|
| Do not proceed if this is not your secure word | Not Yours  |
| supercarfast                                   |            |
| Yes, this is my SecureWord?                    |            |
| Password                                       |            |
| SIGN ME IN                                     |            |
| Or                                             |            |

| Home Plates Bids My plates My bid    | is Faq Contact us | Chat           | 🔁 RM 5,      |      |
|--------------------------------------|-------------------|----------------|--------------|------|
| 45                                   |                   |                |              |      |
| RM 5,110<br>Balance                  | e Numbers         | 5              | Current Bids | 4    |
|                                      |                   | Q Search Plate |              |      |
| Welcome MUHAMMAD ISWANIZ             |                   | Bid Lists      |              |      |
| BIN RATIMAN !<br>opygreat8@gmail.com |                   | Wallet Transac | tions        |      |
| 🔦 Recent Bids                        |                   |                |              |      |
| PQF48                                |                   |                |              | View |

CHOOSE YOUR BANK, AMOUNT AND TICK BUTTON I ACCEPT THE TERM & CONDITION

| Home Plates Bids M                                      | y plates My bids Faq Contact us Chat                      | ☐ RM 5,110       |
|---------------------------------------------------------|-----------------------------------------------------------|------------------|
| RM 5,1<br>Balance                                       | E-Wallet Deposit<br>Please select deposit method          | 8 4<br>rent Bids |
|                                                         | Online Banking Payments Bank Maybank2U Enter amount 10000 | •                |
| Welcome MUHAMMA<br>BIN RATIMAN !<br>opygreat8@gmail.com | I accept the Terms and Condition                          | E DEPOSIT        |
| 🕱 Recent Bids                                           |                                                           |                  |

### IF SUCCESFULL , YOU CAN SEE THE TRANSACTION PAGE

|   | PLATE.M     | Home Plates                 | Bids My plates     | My bids Faq      | Contact us Chat | K                          | G RM 1                | 5,110 🛨 / <sup>18</sup> 📀   | S. L.C. |
|---|-------------|-----------------------------|--------------------|------------------|-----------------|----------------------------|-----------------------|-----------------------------|---------|
|   |             | MUHAMMAE     ewan#Adca      | ISWANIZ/           | AM BIN RATIM     | IAN             |                            | WITHDRA               | W ③ RELOAD                  |         |
| Ê | Overview    | Romemoni turbo              | -                  |                  | Z               |                            |                       |                             | -       |
|   | 亟           | Wallet balance<br>RM 15,110 | ۶ġ                 | Withdraw<br>RM 0 |                 | Total Cash In<br>RM 66,200 | •                     | Total Cash Out<br>RM 50,090 | 1       |
|   | Recent Acti | vity                        |                    |                  |                 | 1                          |                       | ~                           |         |
|   | Show 10     |                             |                    |                  |                 | /                          |                       | G                           |         |
|   | TRANSACT    | ON                          |                    |                  |                 | DATE                       |                       |                             |         |
|   | s Walle)    | et deposit SecurePay FPX or | line banking       |                  | RM 10,000       | Wednesday, 13/09           | /2023 at 12:21:25 AM  |                             |         |
|   | 💲 Bid f     | or PQF48                    |                    |                  | RM 3,550        | Monday, 04/09/20           | 023 at 06:02:59 PM    | □                           |         |
|   | S BAYA      | RAN KHIDMAT NO. BIDAAI      | I ATAS TALIAN : PQ | F48.             | RM 10           | Monday, 04/09/20           | 023 at 06:02:27 PM    |                             |         |
|   | S Bid F     | leturn for DEP23            |                    |                  | RM 3,900        | Wednesday, 30/08           | 8/2023 at 12:01:23 PM |                             |         |
|   | s Bid F     | leturn for VJY17            |                    |                  | RM 4,200        | Tuesday, 29/08/20          | 23 at 12:01:23 PM     |                             |         |
|   | s Purcl     | nase of AHM23               |                    |                  | RM 15,600       | Friday, 25/08/2023         | 3 at 05:23:56 PM      | ▣                           |         |
|   | s Bid f     | or DEP23                    |                    |                  | RM 3,900        | Friday, 25/08/2023         | 3 at 04:35:58 PM      |                             |         |
|   | S BAYA      | RAN KHIDMAT NO. BIDAAI      | ATAS TALIAN : DE   | P23.             | RM 10           | Friday, 25/08/2023         | 3 at 04:35:46 PM      | ▣                           |         |
|   | چَ Bid f    | or VJY17                    |                    |                  | RM 4,200        | Friday, 25/08/2023         | 3 at 04:35:29 PM      |                             |         |

### PLEASE CLICK THE BIDDING PAGE AND CHOOSE YOUR BIDDING

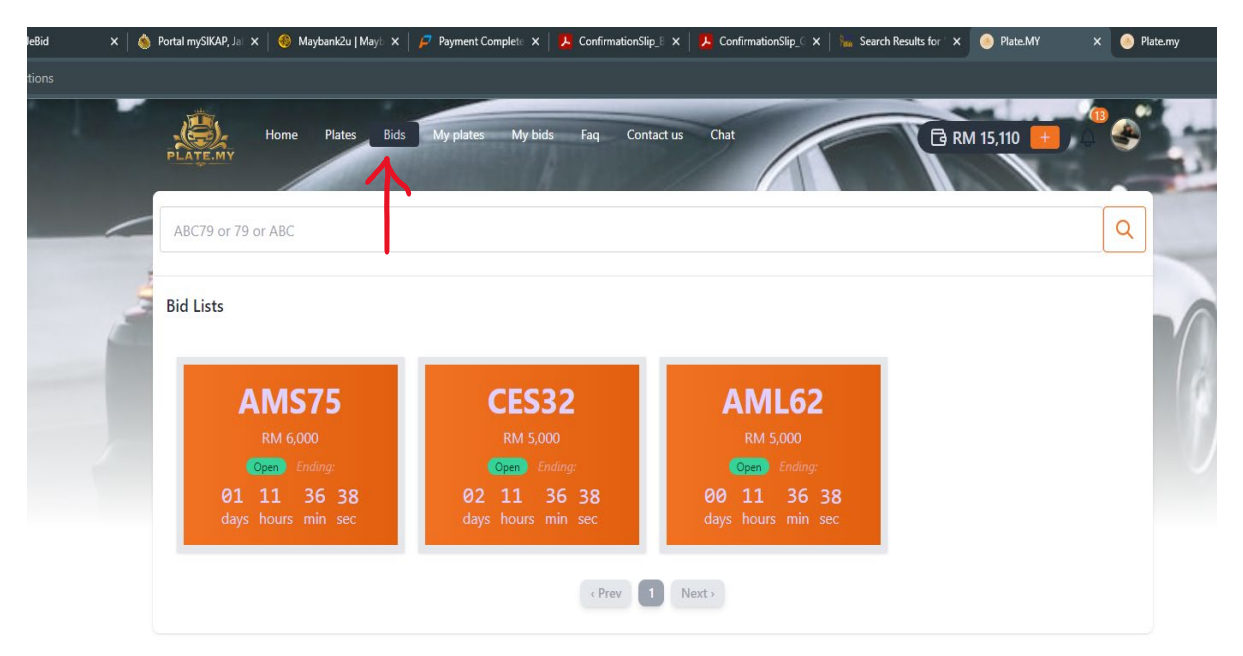

### PLEASE CLICK THE BUTTON BID NOW

| ABC79 or 79 or ABC |                |                            | Q |
|--------------------|----------------|----------------------------|---|
| Bid Lists          |                |                            |   |
| AM\$75             | CES32          | ×                          |   |
| AIVIS / S          |                |                            |   |
| Open Endina:       | Plate number   | Category                   |   |
| 01 11 33 10        | CES32          | Attractive Numbers         |   |
| days hours min sec | Starting price | Status                     |   |
|                    | RM 5,000       | Open                       |   |
|                    | Min bid        | State                      |   |
|                    | RM 100         | Pahang                     |   |
|                    | Min final bid  | Last bid at                |   |
|                    | RM 200         | September 15, 2023 12:00pm |   |
|                    |                |                            |   |

PLEASE INSERT YOUR WALLET PIN AND CLICK THE BUTTON TERM & CONDITION AND CLICK BUTTON PAY

| PLATE.MY | Home Plates Bids | My plates My bids Faq Co                                                                                                    | ntact us Chat                        | RM 15,1 |  |
|----------|------------------|----------------------------------------------------------------------------------------------------|--------------------------------------|---------|--|
|          |                  | You will need to pay the service<br>Service charge:<br>RM 10<br>Wallet pin code<br>Uallet pin code<br>I accept the Terms and Condition<br>LLOSE | ES32<br>charge before starting the b | idding. |  |

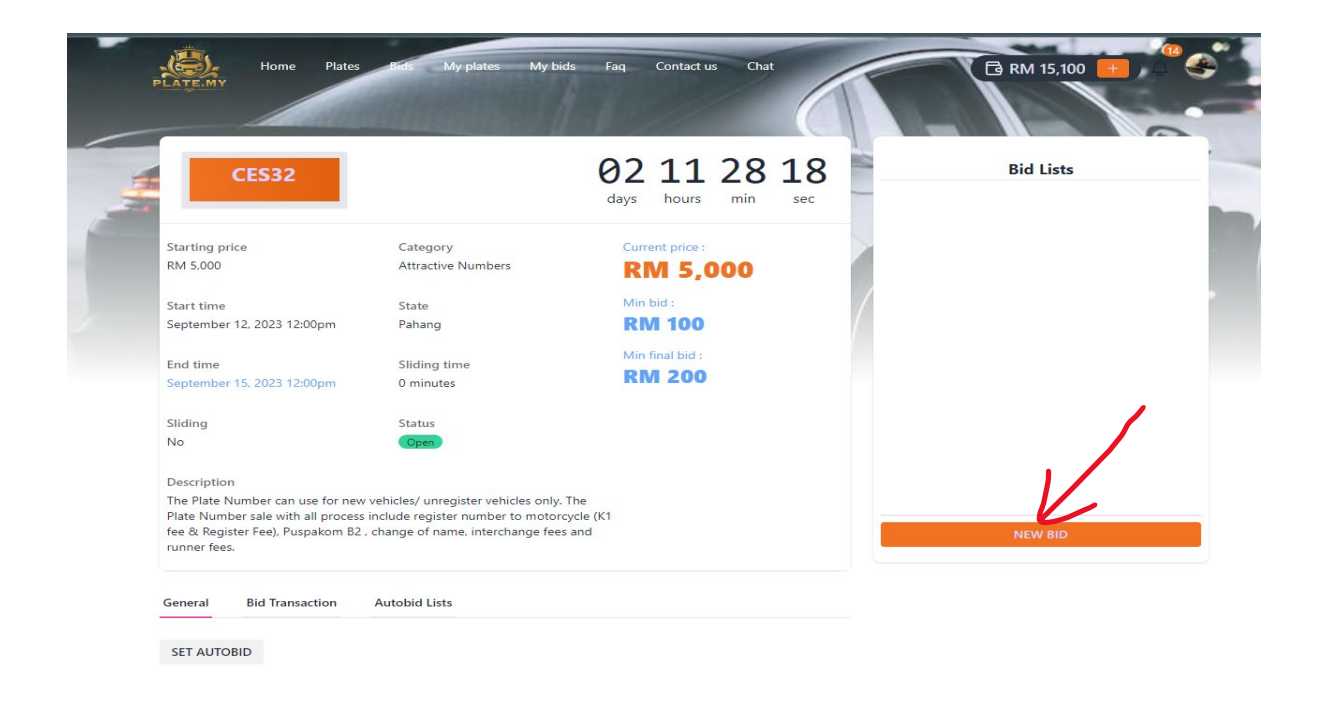

PLEASE INSERT YOUR AMOUNT AND YOUR WALLET PIN , AFTER THAT CLICK BUTTON TERM & CONDITION AND CLICK BUTTON BID

| CES32                                                               |                                       | 02 11 26 3<br>days hours min se | Bid Lists                  |   |
|---------------------------------------------------------------------|---------------------------------------|---------------------------------|----------------------------|---|
| Starting price                                                      | Category                              | Current price :                 |                            |   |
| RM 5,000                                                            | Attractive Numbers                    | RM 5,000                        |                            |   |
| Start time                                                          | State                                 | Min bid :                       | /                          |   |
| September 12, 2023 12:00pm                                          | Pahang                                | RM 100                          | /                          |   |
| End time                                                            | Sliding time                          | Min final bid :                 |                            |   |
| September 15, 2023 12:00pm                                          | 0 minutes                             | RM 200                          |                            |   |
| Sliding                                                             | Status                                |                                 |                            |   |
| No                                                                  | Open                                  |                                 |                            |   |
| Description                                                         |                                       |                                 |                            |   |
| The Plate Number can use for new Plate Number cale with all process | v vehicles/ unregister vehicles only. | The cycle (K1                   |                            |   |
| fee & Register Fee), Puspakom B2                                    | , change of name, interchange fee     | s and                           | Wallet balance : RM 15,100 |   |
| runner fees.                                                        |                                       |                                 | Amount                     | * |
|                                                                     |                                       |                                 |                            |   |
| General Bid Transaction                                             | Autobid Lists                         |                                 | RM 5000.0                  |   |
|                                                                     |                                       |                                 |                            |   |

### YOU CAN SEE YOUR BIDDING IN THE LIST

| -    | CES32                                                                         |                                                                             | 02 11         | L 22  | 40  |   |           | Bid Lists |      |
|------|-------------------------------------------------------------------------------|-----------------------------------------------------------------------------|---------------|-------|-----|---|-----------|-----------|------|
| -    |                                                                               |                                                                             | days hour     | s min | sec |   | RM 5,000  | 1         | 00:3 |
| Sta  | rting price                                                                   | Category                                                                    | Current price |       |     |   | EWAN#9095 | <         |      |
| RM   | 5,000                                                                         | Attractive Numbers                                                          | <b>RM 5</b>   | ,000  |     |   |           |           |      |
| Sta  | rt time                                                                       | State                                                                       | Min bid :     |       |     | 1 |           |           |      |
| Sep  | otember 12, 2023 12:00pm                                                      | Pahang                                                                      | RM 10         | 0     |     | 1 |           |           |      |
| Enc  | time                                                                          | Sliding time                                                                | Min final bid |       |     |   |           |           |      |
| Sep  | otember 15, 2023 12:00pm                                                      | 0 minutes                                                                   | RM 20         | 0     |     |   |           |           |      |
| Slic | ling                                                                          | Status                                                                      |               |       |     |   |           |           |      |
| No   |                                                                               | Open                                                                        |               |       |     |   |           |           |      |
| Des  | scription                                                                     |                                                                             |               |       |     |   |           |           |      |
| The  | Plate Number can use for new                                                  | vehicles/ unregister vehicles only. The                                     | e             |       |     |   |           |           |      |
| Plat | te Number sale with all process<br>& Register Fee), Puspakom B2 ,<br>per fees | include register number to motorcycl<br>change of name, interchange fees ar | le (K1<br>nd  |       |     |   |           | NEW BID   |      |

### YOU CAN CHOOSE SET AUTOBID FOR AUTO SET FOR BIDDING PROCESS

| CES32                                                                                                    |                                                                           | 02 11 22 40                    | ) Bid L     | ists   |
|----------------------------------------------------------------------------------------------------|---------------------------------------------------------------------------|--------------------------------|-------------|--------|
|                                                                                                    |                                                                           | days hours min sec             | 1 RM 5,000  | 00:37: |
| Starting price                                                                                            | Category                                                                  | Current price :                | Ethild Sobo |        |
| RM 5,000                                                                                                  | Attractive Numbers                                                        | RM 5,000                       |             |        |
| Start time                                                                                                | State                                                                     | Min bid :                      |             |        |
| September 12, 2023 12:00pm                                                                                | Pahang                                                                    | RM 100                         |             |        |
|                                                                                                    |                                                                           | Min final bid :                |             |        |
| End time<br>September 15, 2023 12:00pm                                                                    | Sliding time<br>0 minutes                                                 | RM 200                         |             |        |
| Sliding                                                                                                   | Status                                                                    |                                |             |        |
| No                                                                                                    | Open                                                                      |                                |             |        |
| Description                                                                                               |                                                                           |                                |             |        |
| The Plate Number can use for new<br>Plate Number sale with all process<br>fee & Register Fee) Puspakom B2 | w vehicles/ unregister vehicles only<br>s include register number to moto | r. The<br>rcycle (K1<br>es and | NEW         |        |
| runner fees.                                                                                              | , enange of nonie, interenoinge te                                        |                                | INEVV       | ыр     |

## PLEASE INSERT YOUR MAXIMUM AMOUNT TO BID AND INSERT YOUR WALLET PIN AND TICK THE TERM & CONDITION AND BUTTON CREATE

| Sliding<br>No                                                                                  | Status                                                                                                    |                                   |                      |                  |                |
|------------------------------------------------------------------------------------------------|----------------------------------------------------------------------------------------------------|-----------------------------------|----------------------|------------------|----------------|
| Description<br>The Plate Number of<br>Plate Number sale<br>fee & Register Fee)<br>runner fees. | an use for new vehicles/ unregister vehicles on<br>with all process include register number to mot<br>Puspakom B2 , change of name, interchange fe | ly. The<br>orcycle (K1<br>ees and |                      | NEW              | BID            |
| General Bid Ti                                                                                 | ransaction Autobid Lists                                                                                                    |                                   |                      |                  |                |
| Set Autobi                                                                                     | d                                                                                                    | Last Bid Valu                     | ie : <b>RM 5,000</b> |                  |                |
|                                                                                                | Autobid Top Up<br>RM 10000<br>Follow auction minimum value                                                                                         |                                   |                      |                  |                |
|                                                                                                | Wallet pin code                                                                                                    |                                   |                      |                  |                |
|                                                                                                | I accept the lerms and Condition                                                                                                    | CLOSE CREATE                      |                      |                  |                |
|                                                                                                |                                                                                                    |                                   |                      |                  |                |
| )<br>Ex                                                                                        |                                                                                                    | GUIDES                            | LINKS                | SERVICES         | COMPANY        |
|                                                                                                |                                                                                                    | How to Register                   | Faq                  | JPJ Registration | World No Plate |
| PLATE.MY                                                                                       |                                                                                                    |                                   |                      |                  |                |

### YOU CAN SEE THE PAGE AUTO BID SETTING

| Silding Status<br>No Corrigition<br>Description<br>The Plate Number can use for new vehicles/ unre<br>Plate Number sale with all process include regist<br>fee & Register Fee). Puspakom B2 , change of na<br>runner fees. | igister vehicles only. The<br>er number to motorcycle (K1<br>me, interchange fees and |                                                                   |                                                         | NEW                                                    | BID                       |
|----------------------------------------------------------------------------------------------------|---------------------------------------------------------------------------------------|-------------------------------------------------------------------|---------------------------------------------------------|--------------------------------------------------------|---------------------------|
| General Bid Transaction Autobid List                                                                                                    | s                                                                                     | STOP                                                              | EDIT                                                    |                                                        |                           |
| Max value<br>RM 15.000                                                                                                    | Status<br>Active                                                                      |                                                                   |                                                         |                                                        |                           |
| RM 10,000<br>Total usage<br>RM 0                                                                                                    | RM 100<br>Min final bid<br>RM 200                                                     |                                                                   |                                                         |                                                        |                           |
| Balance<br>RM 10.000                                                                                                    |                                                                                       |                                                                   |                                                         |                                                        |                           |
| Malaysia leading plate selling website range from                                                                                                    | normal to VVIP plates.                                                                | GUIDES<br>How to Register<br>How to Buy Plate<br>How to Bid Plate | LINKS<br>Faq<br>Term & Privacy<br>Contact Us<br>Chat Us | SERVICES<br>JPJ Registration<br>Plate Seller<br>Others | COMPANY<br>World No Plate |

| CES32                                                                                                    |                                                                                                    | 02 11 12 57               | Bid List                |            |
|----------------------------------------------------------------------------------------------------|----------------------------------------------------------------------------------------------------|---------------------------|-------------------------|------------|
|                                                                                                    |                                                                                                    | days hours min sec        | 1 RM 5,200<br>EWAN#9695 | 00:46:48   |
| itarting price                                                                                                    | Category                                                                                                    | Current price :           |                         | -          |
| (M 5,000                                                                                                    | Attractive Numbers                                                                                            | RM 5,200                  | 2 RM 5,100              | 00:46:47   |
| itart time                                                                                                    | State                                                                                                    | Min bid :                 | SIG#9695                |            |
| eptember 12, 2023 12:00pm                                                                                                | Pahang                                                                                                    | RM 100                    | BM 5 000                | (00:27:15) |
| ind time                                                                                                    | Sliding time                                                                                                  | Min final bid :           | EWAN#9695               | (331.12)   |
| eptember 15, 2023 12:00pm                                                                                                | 0 minutes                                                                                                    | RM 200                    |                         |            |
| liding                                                                                                    | Status                                                                                                    |                           |                         |            |
| 10                                                                                                    | Open                                                                                                    |                           |                         |            |
| Description                                                                                                    |                                                                                                    |                           |                         |            |
| The Plate Number can use for new<br>Plate Number sale with all process<br>ee & Register Fee), Puspakom B2<br>unner fees. | v vehicles/ unregister vehicles only<br>include register number to motor<br>, change of name, interchange fee | The<br>cycle (K1<br>s and | NEW BID                 |            |
| eneral Bid Transaction                                                                                                   | Autobid Lists                                                                                                 |                           |                         |            |
|                                                                                                    |                                                                                                    |                           |                         |            |

### YOU CAN SEE THE BIDDING POSITION IN MY BID PAGE AND TIME FOR END BIDDING.

| Home Plates                 | Bids My plates | My bids Faq Cont | act us Chat  |        | 🔁 RM 100                                    |              |
|-----------------------------|----------------|------------------|--------------|--------|---------------------------------------------|--------------|
| My Bidding Activity         |                |                  |              |        |                                             |              |
| Current History             |                |                  |              |        |                                             |              |
| Show 10 👻 entries           |                |                  | $\mathbf{V}$ |        |                                             | 3            |
| PLATE NUMBER                | STARTING PRICE | CURRENT PRICE    | POSITION     | STATUS | TIME                                        |              |
| CES32                       | RM 5,000       | RM 5,200         | 1            | Open   | Ending<br>02 11 07 25<br>days hours min sec | <u>&amp;</u> |
| Showing 1 to 1 of 1 entries |                |                  | <u>∧</u>     |        | FIRST PREVIOUS                              | NEXT LAST    |

# YOU CAN SEE THE BIDDING RESULT , THE POSITION FOR BIDDING , PLEASE CLICK THE NUMBER BIDDING IN ORANGE COLOUR HISTORY OF BIDDING

| PLATE.MY Home Plates        | Bids My plates My b | iids Faq Contact us | Chat     | -      | 🔁 RM 100 😐 🌔 🥸                      |
|-----------------------------|---------------------|---------------------|----------|--------|-------------------------------------|
| My Bidding Activity         |                     |                     |          |        |                                     |
| Current History             |                     |                     |          |        |                                     |
| Show 10 🔹 entries           |                     |                     |          |        | <b>C</b>                            |
| PLATE NUMBER                | STARTING PRICE      | CURRENT PRICE       | POSITION | STATUS | TIME                                |
| DEP23                       | RM 3,000            | RM 4,200            | 4        | Sold   | <i>Ending</i><br>days hours min sec |
| DOE49                       | PM 3 500            | PM 3 550            |          | Cald   | Ending                              |
| PQr40                       | KW 3,500            | KW 3,550            | ~        | 3014   | days hours min sec                  |
| VJY17                       | RM 4,000            | RM 4,400            | 3        | Sold   | Ending                              |
|                             |                     |                     |          |        | days nours min sec                  |
| VKB65                       | RM 4,500            | RM 4,800            | 1        | Sold   | <i>Endung</i><br>days hours min sec |
| Showing 1 to 4 of 4 entries |                     |                     |          |        | FIRST PREVIOUS NEXT LAST            |

### PLEASE CLICK THE DETAIL

| Current History   |                                              |                                |                    |
|-------------------|----------------------------------------------|--------------------------------|--------------------|
| Show 10 • entries |                                              | POF48                          | C                  |
| PLATE NUMBER      | ST                                           | r Qi 40                        | TIME               |
| DEP23             | Plate number<br>PQF48                        | Category<br>Attractive Numbers | Ending             |
|                   | Starting price                               | Current price                  | days hours min sec |
| POE48             | RM 3.500                                     | RM 3.550                       | Ending             |
| 1 40              | Status                                       | State                          | days hours min sec |
|                   | Sold                                         | Pulau Pinang                   | Ending             |
| VJY17             | RI<br>Last bid at<br>September 6, 2023 12:00 | pm                             | days hours min sec |
| MADO              |                                              |                                | Ending             |
| VKB65             | KP                                           | DETAILS CLOSE                  | days hours min sec |
|                   |                                              |                                | days nours min sec |

| 1   | PLATE MY                                                                                                    | Bids My plates My bid                                                                                              | Is Faq Contact us Chat      | C RM                   | 00 😑 🗘 🌩            |
|-----|----------------------------------------------------------------------------------------------------|----------------------------------------------------------------------------------------------------|-----------------------------|------------------------|---------------------|
|     | PQF48                                                                                                    |                                                                                                    |                             | Bid List               | ls 📃                |
| E   | Starting price<br>RM 3,500                                                                                                    | Category<br>Attractive Numbers                                                                                     | Current price :<br>RM 3,550 | RM 3,550<br>EWAN#adca  | (1802:59)           |
| 2.0 | Start time<br>September 4, 2023 12:00pm                                                                                                   | State<br>Pulau Pinang                                                                                              | Min bid :<br>RM 50          | 2 RM 3,500<br>SIG#adca | ( <u>17:13:42</u> ) |
|     | End time<br>September 6, 2023 12:00pm                                                                                                    | Sliding time<br>5 minutes                                                                                          | Min final bid : RM 100      |                        |                     |
|     | Sliding<br>No                                                                                                    | Status<br>Sold                                                                                                    |                             |                        |                     |
|     | Description<br>The Plate Number can use for nev<br>Plate Number sale with all process<br>fee & Register Fee), Puspakom 82<br>runner fees. | v vehicles/ unregister vehicles only.<br>s include register number to motoro<br>, change of name, interchange fees | The<br>ycle (K1<br>and      |                        |                     |
|     | General Bid Transaction                                                                                                    | Autobid Lists                                                                                                    |                             |                        |                     |

### PLEASE CLICK THE MY PLATES PAGES & YOUR NUMBER BIDDING FOR RECEIPTS

| 1             | Home Plate                  | as Bids My plates | My bids Faq Contact us C | hat 🔁 RM 100 😐 🖨                     |
|---------------|-----------------------------|-------------------|--------------------------|--------------------------------------|
|               | My Plate Number             |                   |                          |                                      |
|               | Show 10 - entries           | I                 |                          |                                      |
| 100           | PLATE NUMBER                | SALE PRICE        | CATEGORY                 | PURCHASE AT                          |
| 2             | VKB65                       | RM 4,800          | Golden Numbers           | Thursday, 15/12/2022 at 12:01:19 PM  |
|               | UR3344                      | RM 3,300          | Popular Numbers          | Wednesday, 04/01/2023 at 10:53:48 PM |
| $\rightarrow$ | PQF48                       | RM 3,550          | Attractive Numbers       | Wednesday, 06/09/2023 at 12:01:05 PM |
|               | AHM23                       | RM 15,600         | Attractive Numbers       | Friday, 25/08/2023 at 05:23:56 PM    |
|               | VJY41                       | RM 6,600          | Attractive Numbers       | Monday, 05/12/2022 at 04:21:28 PM    |
|               | Showing 1 to 5 of 5 entries |                   |                          | FIRST PREVIOUS NEXT LAST             |

#### PLEASE CLICK THE VIEW RECEIPT

| My Plate Number           |                                |  |
|---------------------------|--------------------------------|--|
| wy Plate Number           |                                |  |
| Plate number              | Owner                          |  |
| PQF48                     | MUHAMMAD ISWANIZAM BIN RATIMAN |  |
| Plate name                | Purchase price                 |  |
| Not specified             | RM 3,550                       |  |
| Category                  | Sale method                    |  |
| Attractive Numbers        | Auction Buyer                  |  |
| Purchase at               | Contact person                 |  |
| September 6, 2023 12:01pm | S 60162335371                  |  |
|                           | PURCHASE INFORMATION           |  |
| Show pay date             | Status                         |  |
| 04/09/2023                | paid                           |  |
| VIEW RECEIPT              |                                |  |
| Show pay date             | Status                         |  |
| 06/09/2023                | paid                           |  |
|                           |                                |  |

### THIS RECEIPT FOR BIDDING , PLEASE CONTACT YOUR ADMIN FOR NEXT PROCESS

| PLATE.MY                                                                                                    |                                                                                             | RECEIPT                                                                                                    |                                                                                                    | Receipt No : INV5-087<br>Date : 06/09/2023<br>Time : 12:01:05 |
|----------------------------------------------------------------------------------------------------|---------------------------------------------------------------------------------------------|----------------------------------------------------------------------------------------------------|----------------------------------------------------------------------------------------------------|---------------------------------------------------------------|
| MAIN OFFICE<br>(15 MINIT TO JPI PADANG ,<br>SAUFI WORLD ENTERPRISE<br>Lot 55908 Jin Mughni<br>Seksyen 30 Kg Jalan Kebun<br>40460 Shah Alam<br>Selangor | JAWA SELANGOR)                                                                              | OPERATION OFFICE<br>(HADAPAN IP) WANGSAMAJU KL)<br>SAUFI WORDLE ENTERPRISE<br>NO 57B ARKED JPJ/ PUSPAKOM<br>JALAN SAGA OFF JLN GENTING KLANG<br>S3300 SETAPAK<br>WP KUALA LUMPUR | SHOWROOM OFFICE<br>(HADAPAN JPI JOHOR TAMAN DAYA JB)<br>SAUFI WORLD ENTERPRISE<br>NO 22 JLN KENCANA MAS 1/5<br>KWSN PERINDUSTRIAN TEBRAU 3<br>81100 JOHOR BAHRU<br>JOHOR |                                                               |
| Name<br>IC No<br>Transaction Type<br>Plate Type                                                                                                    | MUHAMMAD ISWANIZAM BIN     970426105983     BID PAYMENT FOR PQF48     Sale with ALL Process | RATIMAN                                                                                                    |                                                                                                    |                                                               |

| Bil | Invoice Type | Plate No. | Description  | Date       | Amount (RM) |
|-----|--------------|-----------|--------------|------------|-------------|
| 1   | Auction sale | PQF48     | Auction Sale | 06/09/2023 | RM 3,550    |
|     |              |           |              | TOTAL      | RM 3,550    |

#### Step for complete owned plate:

Sale with All Process

This plat are resale plat and have owned. The plate can use for **new vehicle** only. After payment , We will proceed for interchange process.

- Step for complete owned plate:-
- 1- Please contact admin and confirm your date registration for new vehicle. The B2 report will expired 30 day after puspakom B2.
- 2- Admin will register the Number Plat to Motorcycle and get report for puspakom B2. (must be 2 day working days).

3- Buyer And Runner (staff admin) or (salesman runner) set time and place to register interchange in JPJ. Please confirm if salesman do the register. In JPJ we proceed to change of name first and then proceed to register new vehicle and interchange the Number Plate.

Please contact admin for any query, SAUFI - 016233537

THANKS & REGARDS

KEMBALI CETAK